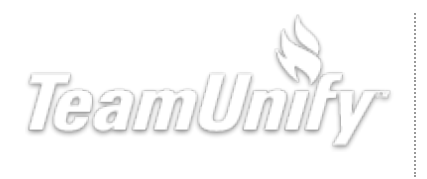

SwimOffice OnDeck TouchPad Team Management Mobile Solutions Meet Management **TUMoney TULessons** MainSet Fund Raising Tools Swim Lessons Workout Management Billing: Non Admin update/change credit card ← Billing Management SwimOffice Admin - Not an Admin If you need to update one or more of the credit cards stored in SwimOffice, perhaps because it expired, follow these steps. 1. Sign in to your team's SwimOffice website. 2. In the side menu click **My Account > My Account**. 3. Click Payment Setup tab. Members Payment Setup Dues Schedule Account E-Payment Manager By providing the payment info below, you are authorizing Fremont Area Swim Team to charge the Credit Card or ACH account for any fees associated with your account. + Add New Card + Add Bank Account Credit and Debit Cards Visa-1111 Use for Fees Associated Expires 5/2018 With Your Account Use for On Demand \*\* \*\*\*\* \*\*\*\* 1111 Payments **Christina Berry** 54332 Mallard Plaza Update Card **Christina Berry** VIS/ Bronx, NY 10454

- 4. If desired, select which card is used for what fees.
- 5. Click **Update Card** and click **OK** to confirm.
- 6. Fill in all of your credit card information.
- 7. Click **Copy From Account Info** to quickly add your billing information that is on file.
- 8. Click Next. You have now updated your credit card.
- 9. Click Save Payment Setup if needed.

See Also